# New features in Look@NanoSIMS:

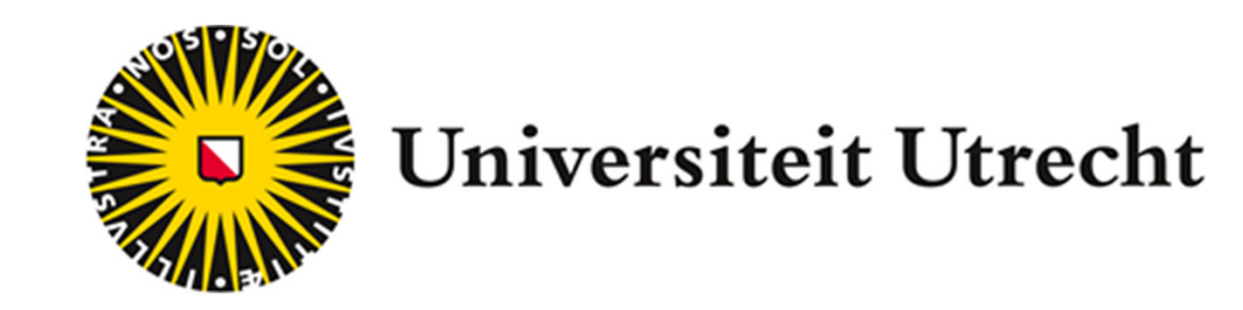

isotopic reconstruction in 3D and correlation with ultra-high resolution electron microscopy

Lubos Polerecky, Michiel Kienhuis

## 3D variation of the isotopic composition within microbial cells

### **Analysis:**

Measure secondary ions until sample completely eroded

- Typically: a chain analysis with 1000 planes per file
- recommended: keep dwell-time at 1000 µs/px to minimize effects of image drift that cannot be corrected for by data processing
- variable dwell-time can be accounted for later

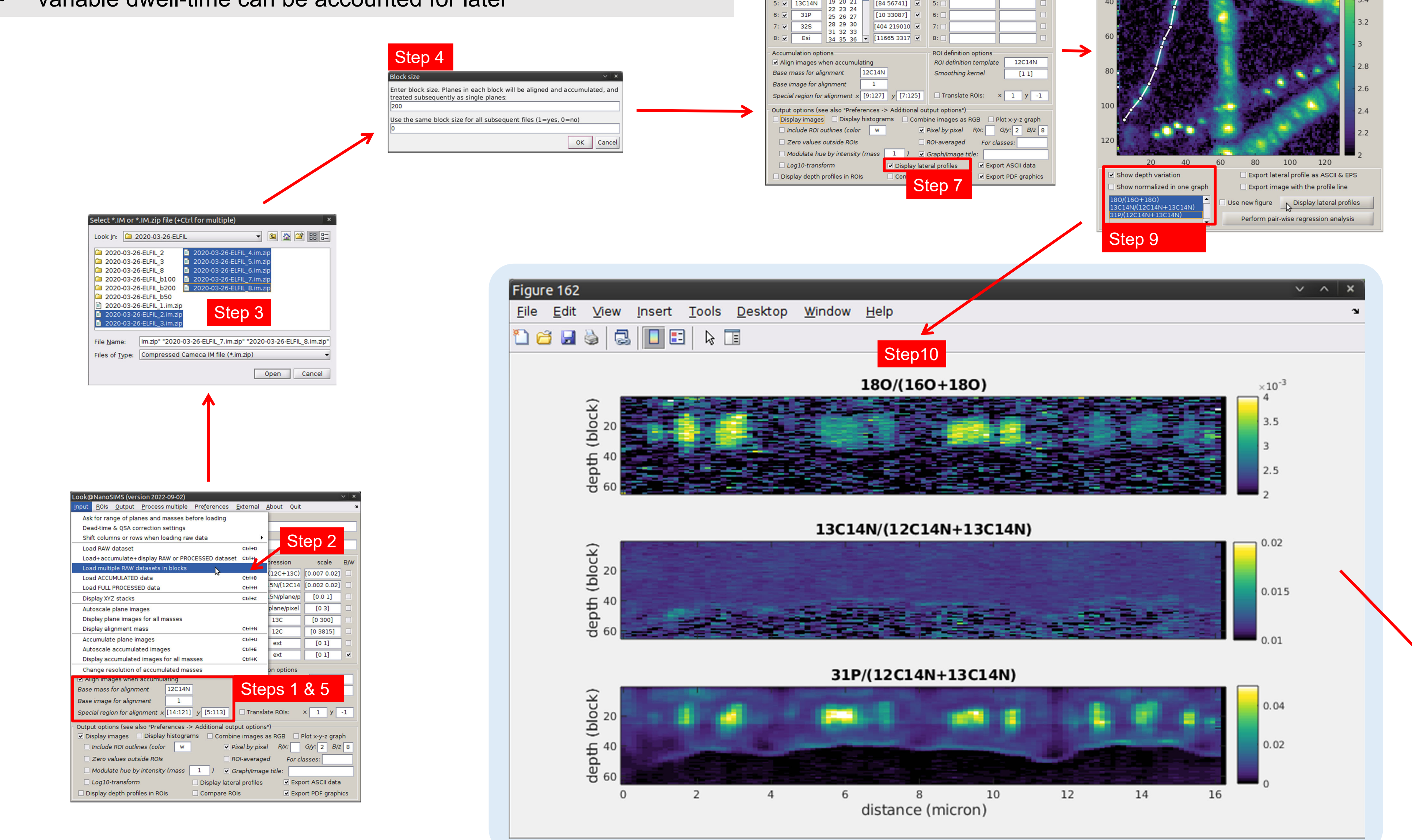

## Data processing in Look@NanoSIMS:

- 1. Define how the planes will be aligned and accumulated in blocks.
- 2. Load multiple raw datasets in blocks.
- 3. Select input datasets (hold Ctrl to select multiple input files).
- 4. Define number of planes per block. It can vary among input

datasets, but it can also be set as constant for all datasets.

- 5. Align and accumulate all planes.
- 6. Define expressions for ion count ratios.
- 7. Select "Display lateral profiles".
- 8. Select ion count ratio from the top pop-up menu, define a lateral profile as a **polyline**, and specify the profile thickness.
- 9. Select "Show depth variation", select multiple ion count ratios in the bottom list, and click on "Display lateral profiles".

10. Inspect the data.

11. At the end, save the full processed dataset in a mat file. This will

eliminate the need to perform steps 1-5 if you want to analyze the

same data again.

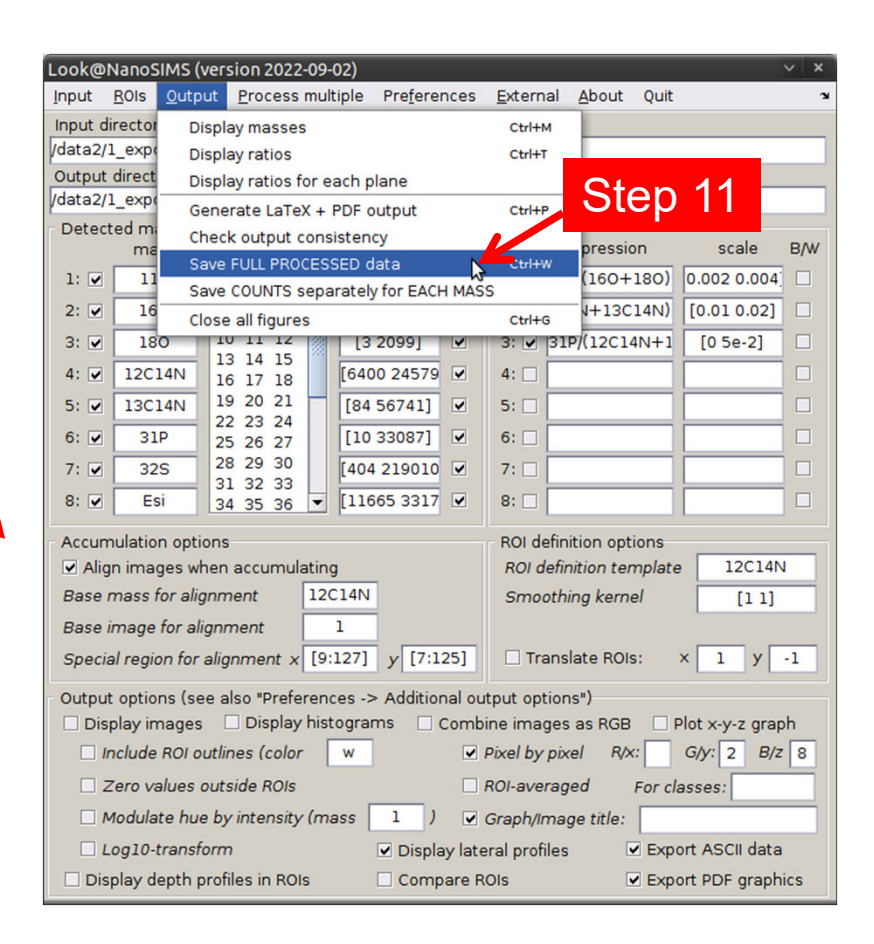

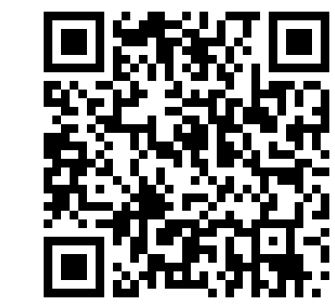

## **Correlation with ultra-high resolution electron microscopy images**

#### **Analysis:**

Acquire ultra-high resolution image of the sample

- For example, using electron microscopy (TEM or SEM).
- Typically: imaged area  $20-30 \mu m$ , pixel resolution 3000-4000 pixels.

Measure secondary ions from (roughly) the same area

- Typically: pixel resolution of 256 or 512 pixels (i.e., roughly 10-fold lower)
- Issue: the two types of images are **distorted** relative to each other (due to image drift during lengthy NanoSIMS measurements)

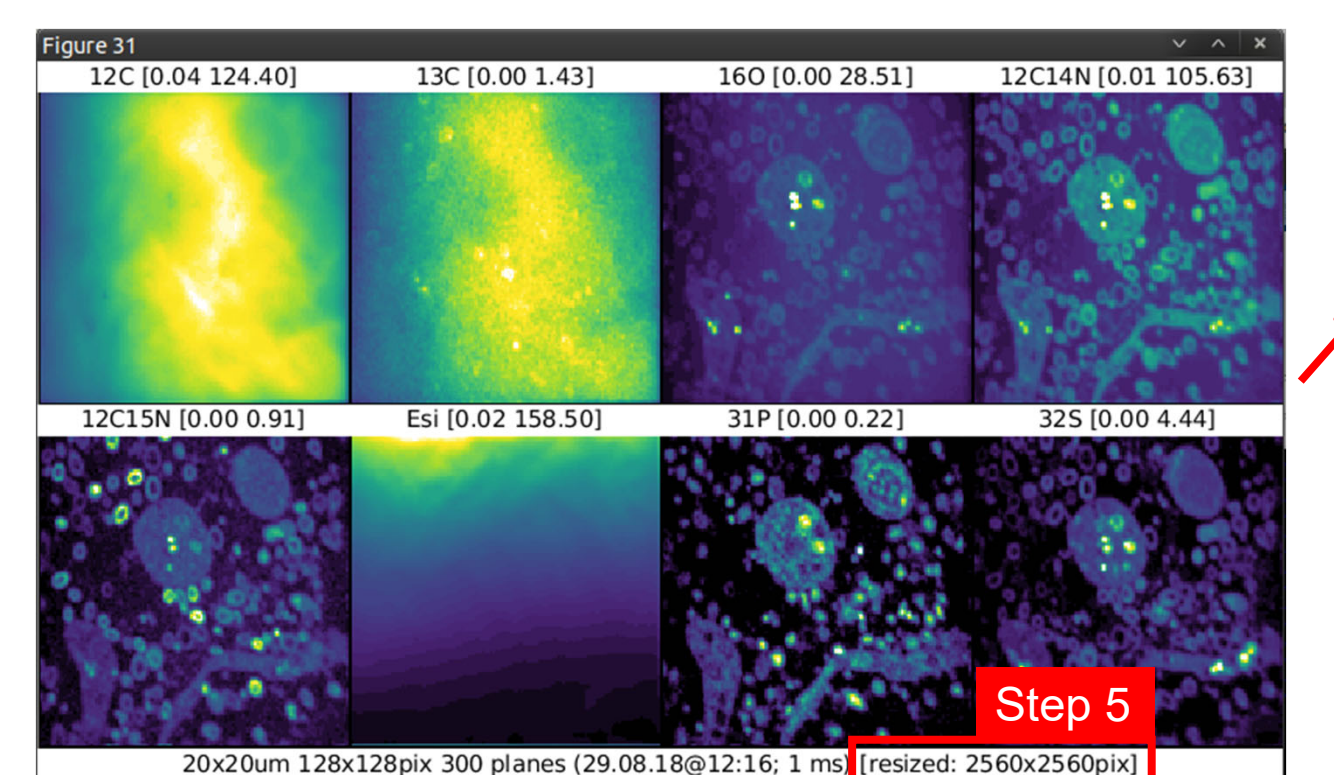

| SIMS (versio  | on 2022-09-02)<br>Process multiple                                                                                                    | Proferences                                                                                                    | External                                                                                                    | About Ouit                                                                                                    |                                                                                                    | ~                                                                                                    |
|---------------|----------------------------------------------------------------------------------------------------|----------------------------------------------------------------------------------------------------|----------------------------------------------------------------------------------------------------|----------------------------------------------------------------------------------------------------|----------------------------------------------------------------------------------------------------|----------------------------------------------------------------------------------------------------|
|               | _rocess manple                                                                                                    | ofore loading                                                                                                    | LACEMAN                                                                                                    | Poone dair                                                                                                    |                                                                                                    |                                                                                                    |
| & OSA corr    | ection settings                                                                                                    | erore loading                                                                                                    |                                                                                                    |                                                                                                    |                                                                                                    |                                                                                                    |
| nns or rows   | when loading ra                                                                                                    | w data                                                                                                    | ,                                                                                                    |                                                                                                    |                                                                                                    | _                                                                                                    |
| dataset       | when loading ra                                                                                                    | an data                                                                                                    | Ctrl+D                                                                                                    | PONGES_1                                                                                                    |                                                                                                    |                                                                                                    |
| umulate+di    | splay RAW or PR                                                                                                    | OCESSED data                                                                                                    | set Ctrl+L                                                                                                    |                                                                                                    |                                                                                                    |                                                                                                    |
| iple RAW dat  | tasets in blocks                                                                                                    |                                                                                                    | Jet enne                                                                                                    | pression                                                                                                    | scale                                                                                                    | B                                                                                                    |
| JMULATED d    | ata                                                                                                    |                                                                                                    | Ctrl+B                                                                                                    | (12C+13C)                                                                                                    | [0.007 0.02]                                                                                                    |                                                                                                    |
| PROCESSE      | ) data                                                                                                    |                                                                                                    | Ctrl+H                                                                                                    | .5N/(12C14                                                                                                    | [0.002 0.02]                                                                                                    |                                                                                                    |
| Z stacks      |                                                                                                    |                                                                                                    | Ctrl+Z                                                                                                    | .5N/plane/p                                                                                                    | [0.0 1]                                                                                                    |                                                                                                    |
| plane imag    | es                                                                                                    |                                                                                                    | ~.                                                                                                    | e/pixel                                                                                                    | [0 3]                                                                                                    |                                                                                                    |
| ane images    | for all masses                                                                                                    |                                                                                                    | Step                                                                                                    | 4 🚞                                                                                                    | [0.300]                                                                                                    |                                                                                                    |
| gnment ma     | 55                                                                                                    |                                                                                                    | CONTRA                                                                                                    | 120                                                                                                    | [0 2015]                                                                                                    |                                                                                                    |
| te plane ima  | ages                                                                                                    |                                                                                                    | Ctrl+U                                                                                                    | 120                                                                                                    | [0 3013]                                                                                                    |                                                                                                    |
| accumulate    | ed images                                                                                                    | N                                                                                                    | Ctrl+E                                                                                                    | (12C+13C)                                                                                                    | [0 0.01]                                                                                                    |                                                                                                    |
| cumulated i   | mages for all ma                                                                                                    | asses                                                                                                    | Ctrl+K                                                                                                    |                                                                                                    | [0 0.7]                                                                                                    | JL                                                                                                    |
| solution of   | accumulated ma                                                                                                    | sses                                                                                                    |                                                                                                    | on options                                                                                                    |                                                                                                    |                                                                                                    |
| iges when a   | ccumulating                                                                                                    |                                                                                                    | ROI defin                                                                                                    | ition template                                                                                                    | e 12C14N                                                                                                    | 1                                                                                                    |
| for alignme   | nt 12C14N                                                                                                    | 1                                                                                                    | Smoothi                                                                                                    | ng kernel                                                                                                    | [1 1]                                                                                                    |                                                                                                    |
| for alignme   | ent 1                                                                                                    |                                                                                                    |                                                                                                    |                                                                                                    |                                                                                                    |                                                                                                    |
| on for align  | ment x [14:121                                                                                                    | 1 v [5:113]                                                                                                    | Transl                                                                                                    | ate ROIs:                                                                                                    | × 1 y                                                                                                    | -1                                                                                                    |
|               |                                                                                                    |                                                                                                    |                                                                                                    |                                                                                                    |                                                                                                    | -                                                                                                    |
| ons (see als  | o "Preferences -                                                                                                    | > Additional o                                                                                                    | utput option                                                                                                    | s")                                                                                                    |                                                                                                    |                                                                                                    |
| mages 🗆       | Display histogra                                                                                                    | ams 🔄 Com                                                                                                    | bine images                                                                                                    | as RGB                                                                                                    | Plot x-y-z grap                                                                                                    | n<br>                                                                                                    |
| e ROI outline | es (color w                                                                                                    |                                                                                                    | Pixel by pixe                                                                                                    | el R/x: 1                                                                                                    | G/y: 2 B/z                                                                                                    |                                                                                                    |
| alues outsid  | de ROIs                                                                                                    | ~                                                                                                    | ROI-average                                                                                                    | ed For cl                                                                                                    | asses:                                                                                                    |                                                                                                    |
| ate hue by i  | ntensity (mass                                                                                                    | 1) 🗸                                                                                                    | Graph/Imag                                                                                                    | e title:                                                                                                    |                                                                                                    |                                                                                                    |
| transform     |                                                                                                    | Display lat                                                                                                    | teral profiles                                                                                                    | 🗹 Exp                                                                                                    | ort ASCII data                                                                                                    |                                                                                                    |
|               |                                                                                                    |                                                                                                    |                                                                                                    |                                                                                                    |                                                                                                    |                                                                                                    |
|               | SIMS (version<br>Qutput [<br>Qutput ]<br>ange of plane<br>a & QSA corr<br>mns or rows<br>dataset<br>umulate+ di<br>iple RAW da'<br>JMULATED d<br>PROCESSEC<br>Z stacks<br>plane images<br>gnment mail<br>te plane images<br>gnment mail<br>te plane images<br>and images<br>gnment mail<br>te plane images<br>gnment mail<br>te plane images<br>gnment mail<br>t | SIMS (Version 2022-09-02)<br>Qutput Process multiple<br>inge of planes and masses b<br>2 & QSA correction settings<br>mns or rows when loading radiataset<br>umulate+display RAW or PR(<br>iple RAW datasets in blocks<br>JMULATED data<br>PROCESSED data<br>Z stacks<br>plane images<br>are images for all masses<br>griment mass<br>te plane images<br>accumulated images for all masses<br>griment mass<br>te plane images<br>accumulated images for all masses<br>griment mass<br>te plane images<br>accumulated images for all masses<br>griment mass<br>te plane images<br>accumulated images for all masses<br>griment mass<br>te plane images<br>accumulated images for all masses<br>griment mass<br>te plane images<br>accumulated images for all masses<br>griment mass<br>te plane images<br>accumulated images for all masses<br>accumulated images for all masses<br>acc | SIMS (version 2022-09-02)         Output       Process multiple       Preferences         nge of planes and masses before loading       & QSA correction settings         nns or rows when loading raw data       dataset         umulate+ display RAW or PROCESSED data       iple RAW datasets in blocks         JMULATED data       PROCESSED data         Z stacks       plane images         accumulated images       accumulated images         accumulated images       accumulated images         accumulated images       accumulated images         acsolution of accumulating       for alignment         for alignment       12C14N         e for alignment       x [14:121]         ion for alignment × [14:121]       y [5:113]         ons (see also "Preferences -> Additional o         mages       Display histograms         acourside ROIs       v         ate hue by intensity (mass       1 | SIMS (version 2022-09-02)         Output       Process multiple       Preferences       External         nge of planes and masses before loading       ÷       & QSA correction settings         mns or rows when loading raw data       •       •         dataset       Ctrl+D         umulate+ display RAW or PROCESSED dataset       Ctrl+D         umulate+ display RAW or PROCESSED dataset       Ctrl+D         upper RAW datasets in blocks       JMULATED data       Ctrl+B         PROCESSED data       Ctrl+H       Z         z stacks       Ctrl+B       Ctrl+H         Z stacks       Ctrl+U       Stepper         giment mages       Ctrl+U       Stepper         ane images for all masses       Ctrl+U         accumulated images       Ctrl+E         cumulated images       Ctrl+K         esolution of accumulating       ROI define         for alignment       1       Smoothi         ef or alignment       1       Transl         ion for alignment × [14:121] y [5:113]       Transl         ons (see also "Preferences -> Additional output option         mages       Display histograms       Combine images         a ROI outlines (color       w       Pixel by pixe | SIMS (version 2022-09-02)         Output       Process multiple       Preferences       External       About       Quit         nge of planes and masses before loading       & QSA correction settings       Process       Process | SIMS (version 2022-09-02)         Output       Process multiple       Preferences       External       About       Quit         nge of planes and masses before loading       © QSA correction settings       PONGES_1         mins or rows when loading raw data       PONGES_1         dataset       Ctrl+b         umulate+ display RAW or PROCESSED dataset       Ctrl+b         JMULATED data       Ctrl+B         PROCESSED data       Ctrl+H         Z stacks       Ctrl+B         plane images       Stepp 4         ane images for all masses       Ctrl+U         accumulated images       Ctrl+U         accumulated images for all masses       Ctrl+U         accumulated images for all masses       Ctrl+U         accumulated images for all masses       Ctrl+U         accumulated images for all masses       Ctrl+U         for alignment       12C14N         are for alignment       12C14N         are for alignment       12C14N         are for alignment       1         ion for alignment       1         ion for alignment       1         ion for alignment       1         ion for alignment       1         ion for alignment       1 |

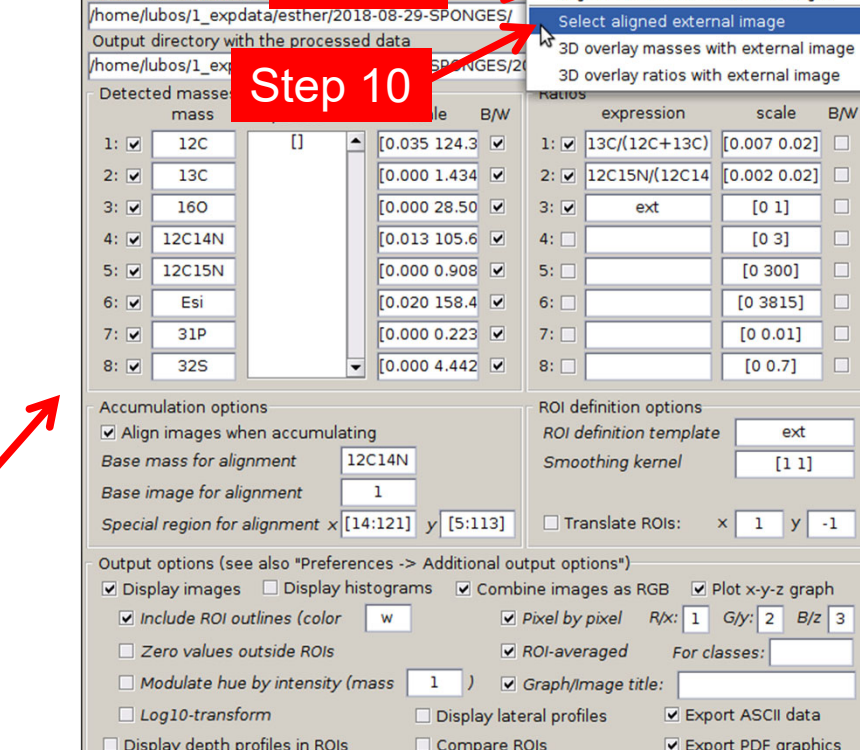

ferences <u>External</u> <u>A</u>bout Qu

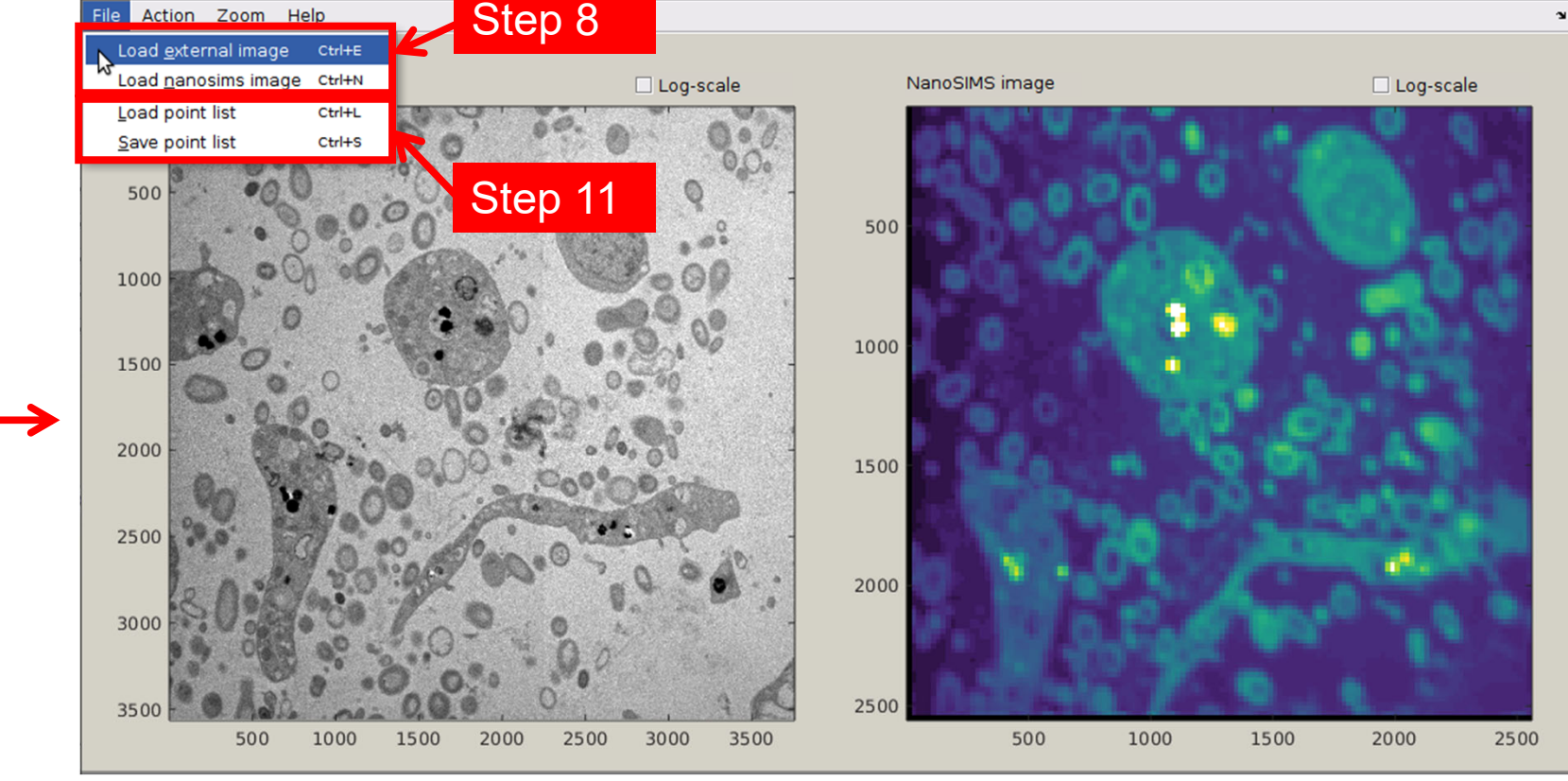

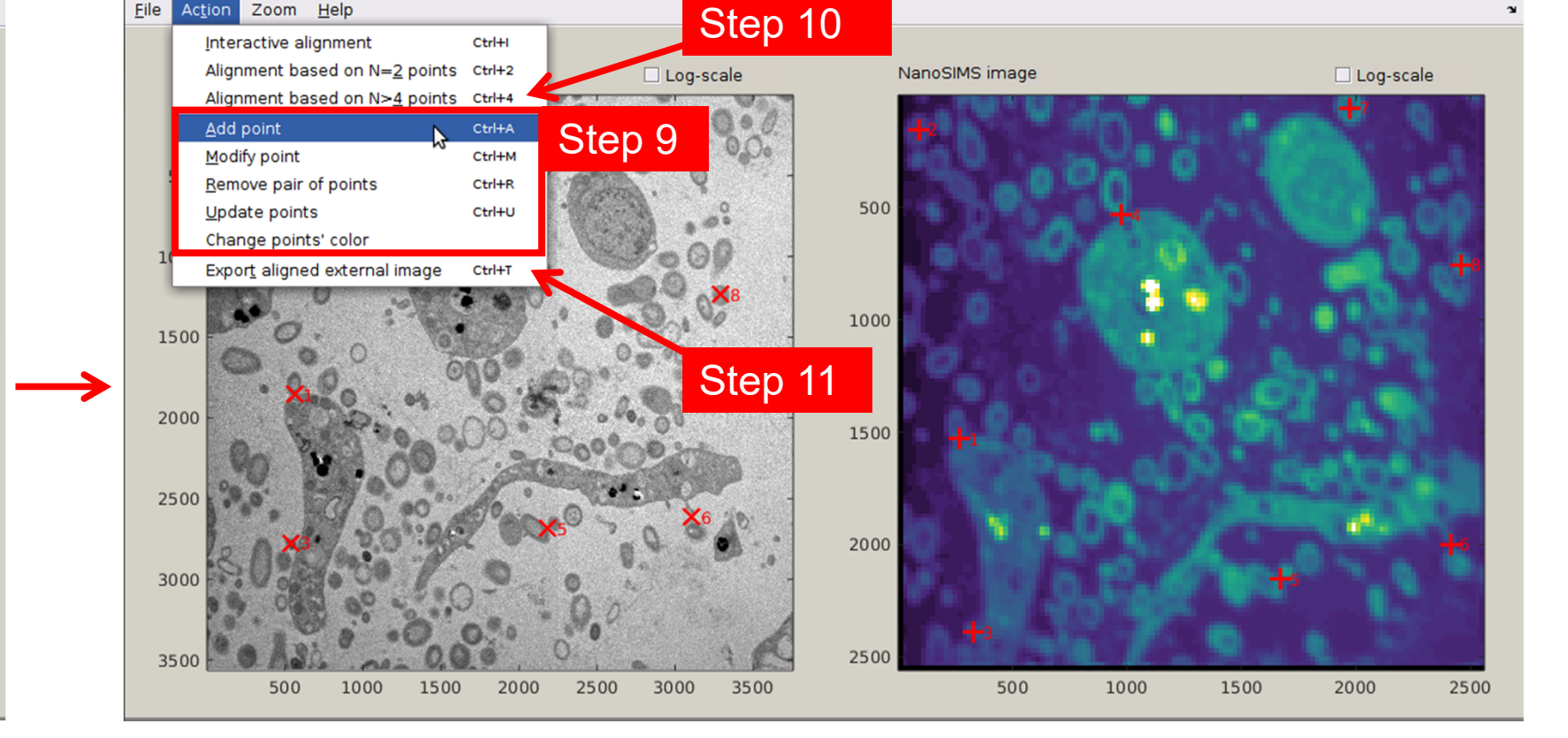

| play_<br>om | transparent_overlay_gui<br>Transparency | S      | Step 10                 |
|-------------|-----------------------------------------|--------|-------------------------|
|             | Increase transparency                   | Ctrl+1 | igned images (8 points) |
|             | Hide papesime                           | Ctrl+2 |                         |
|             | Hide external                           | Ctrl+4 | o server o              |
|             | C CON                                   | -11    |                         |
| 5           |                                         | *      |                         |
|             | ON OS                                   |        |                         |
|             |                                         |        |                         |
| 10          | 00 -                                    |        |                         |
|             | CO.                                     |        |                         |
|             |                                         |        | 010                     |
| 15          |                                         | 10     |                         |
|             |                                         | 3      | AND " A BANK            |
|             | No the                                  |        | THE GRANE STATE         |

#### **Data processing in Look@NanoSIMS:**

- 1. Load and process NanoSIMS data in the usual way.
- **2. Resample** the processed NanoSIMS data.
- 3. Specify the magnification factor to match the resolution of the ultra-high
  - resolution EM image.
- 4. Auto-scale the resampled NanoSIMS dataset.
- 5. Display accumulated images for all masses to verify the resampled NanoSIMS data.
- 6. Export mass or ratio images as mat files of the correct pixel resolution
- (using Output  $\rightarrow$  Display masses or Display ratios).
- **7. Align** the external (EM) image with the resampled NanoSIMS image.

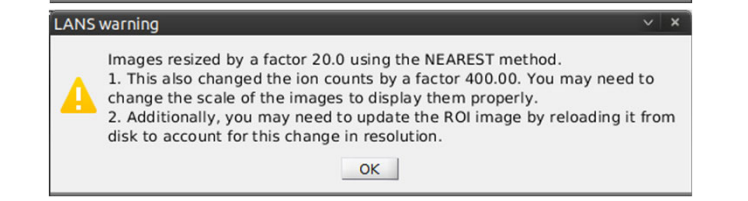

cify magnification factor, M. To enlarge the image, use M>1, where M must

OK Cance

ger. To shrink the image, use M<1, where 1/M must be in

| Look@NanoSIMS (version 2022-09-02)                              | ~ x                                     |
|-----------------------------------------------------------------|-----------------------------------------|
| Input ROIs Output Process multiple Preferences Externa          | al <u>A</u> bout Quit 🏻 🛥               |
| Ask for range of planes and masses before loading               |                                         |
| Dead-time & QSA correction settings                             |                                         |
| Shift columns or rows when loading raw data                     | •                                       |
| Load RAW dataset Ctrl+D                                         | PONGES_1                                |
| Load+accumulate+display RAW or PROCESSED dataset Ctrl+L         | pression scale B/W                      |
| Load multiple RAW datasets in blocks                            | (12C+13C) [0.007.0.02]                  |
| Load ACCUMULATED data Ctrl+B                                    |                                         |
| Load FULL PROCESSED data Ctrl++                                 | .5N/(12C14 [0.002 0.02]                 |
| Display XYZ stacks Ctrl+Z                                       | .5N/plane/p [0.0 1]                     |
| Autoscale plane images                                          | plane/pixel [0 3]                       |
| Display plane images for all masses                             | 13C [0 300] 🗆                           |
| Display alignment mass Ctrl+N                                   | 12C [0 3815]                            |
| Accumulate plane images Ctrl+u                                  | (12C+13C) [0 0.01]                      |
| Autoscale accumulated images Ctrl+E                             | [0 0 7]                                 |
| Display accumulated images for all masses Ctrl+K                |                                         |
| Change resolution of accumulated masses                         | n 2 ons                                 |
| Align images when accumulating                                  | D Z nplate 12C14N                       |
| Base mass for alignment 12C14N Smoo                             | [11]                                    |
| Base image for alignment 1                                      |                                         |
| Special region for alignment x [14:121] y [5:113]               | nslate ROIs: × 1 y -1                   |
| Output options (see also "Preferences -> Additional output opti | ons")                                   |
| Display images Display histograms Combine imag                  | es as RGB 	☑ Plot x-y-z graph           |
| ✓ Include ROI outlines (color w Dixel by )                      | pixel R/x: 1 G/y: 2 B/z                 |
| Zero values outside ROIs                                        | aged For classes:                       |
| Modulate hue by intensity (mass 1) Graph//r                     |                                         |
|                                                                 |                                         |
| Display lateral profil                                          | es Export ASCII data                    |
| Display depth profiles in ROIs                                  | <ul> <li>Export PDF graphics</li> </ul> |

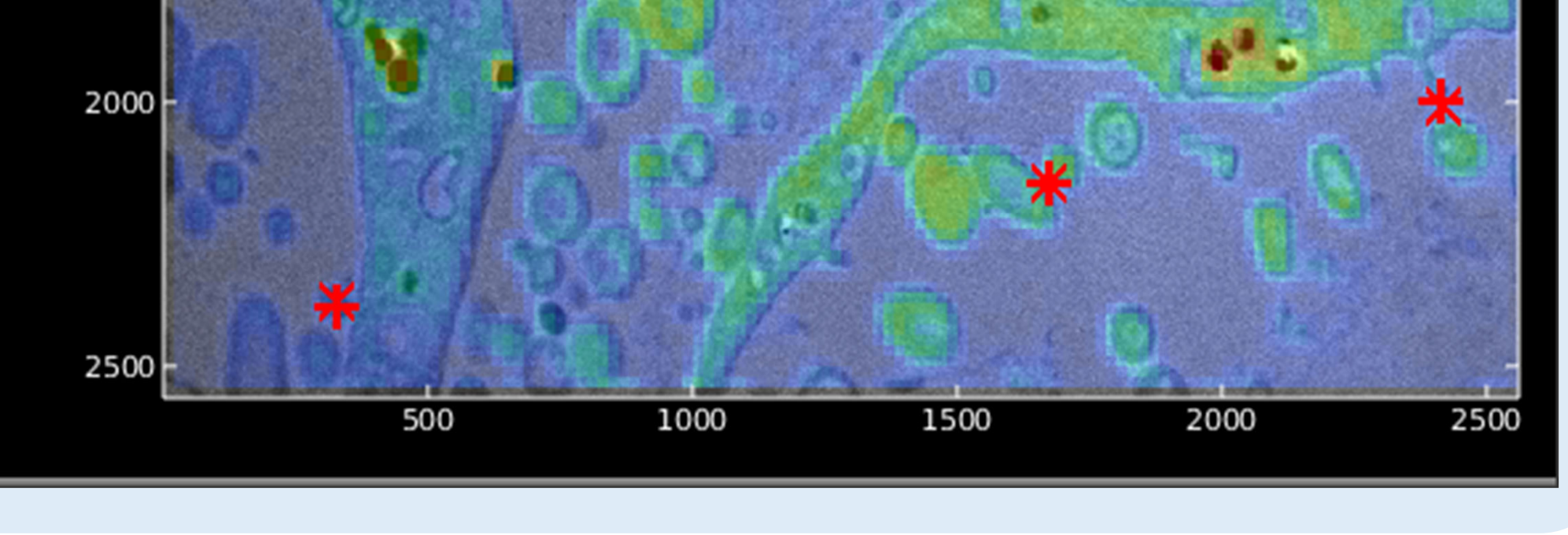

| Input ROIs Output Process mi          | ultiple Pre <u>f</u> erences | External About Quit 🔹                 |   |
|---------------------------------------|------------------------------|---------------------------------------|---|
| Input directory with the state of the |                              | Align external and nanosims images    |   |
| /home/lubos/1_expdat                  | n 12 📼                       | Select aligned external image         |   |
| Output directory with t               |                              | 3D overlay masses with external image |   |
| /home/lubos/1_expdata/esther/201      | -08-29-SPONGES/20            | 3D overlay ratios with external image |   |
| Detected masses                       |                              | Ratios                                |   |
| mass planes                           | scale B/W                    | expression scale B/W                  |   |
| 1: 🗹 12C []                           | [0.035 124.3                 | 1: 🗹 [13C/(12C+13C)] [0.007 0.02]     |   |
| 2: 🗹 13C                              | [0.000 1.434 🗹               | 2: 🗹 12C15N/(12C14 [0.002 0.02] 🗌     |   |
| 3: 🗹 160                              | [0 000 28 50 🔽               | 3 ext [0 1]                           |   |
| 4: 🗹 12C14N                           | [0.013 105.6                 | 4: [0 3]                              |   |
| 5: 🗹 12C15N                           | [0.000 0.908                 | 5: [0 300]                            |   |
| 6: 🗹 Esi                              | [0.020 158.4 💌               | 6: [0 3815]                           | - |
| 7: 🗹 31P                              | [0.000 0.223 🗹               | 7:                                    |   |
| 8: 🗹 32S                              | [0.000 4.442                 | 8: [0 0.7]                            |   |
| Accumulation options                  |                              | ROI definition options                |   |
| Align images when accumulati          | g                            | ROI definition template ext           |   |
| Base mass for alignment               | C14N                         | Smoothing kernel [1 1]                |   |
| Base image for alignment              | 1                            |                                       |   |
| Special region for alignment x [1     | :121] y [5:113]              | □ Translate ROIs: × 1 y -1            |   |
| Output options (see also "Prefere     | ces -> Additional out        | tput options")                        |   |
| 🗹 Display images 🗌 Display hi         | tograms 🛛 🗹 Combi            | ine images as RGB                     |   |
| ✓ Include ROI outlines (color         | w V                          | Pixel by pixel R/x: 1 G/y: 2 B/z 3    |   |
| Zero values outside ROIs              |                              | ROI-averaged For classes:             |   |
| Modulate hue by intensity (r          | nass 1 ) 🔽 (                 | Graph/Image title:                    |   |
| Log10-transform                       | Display late                 | eral profiles 🛛 Export ASCII data     |   |
| Display depth profiles in ROIs        | Compare R                    | OIs Export PDF graphics               |   |

- 8. In the new window, load the external (typically **TIF** format) and resampled NanoSIMS (mat) images. 9. Define matching reference points (interactively, using the Action menu).
- 10. Align images based on the reference points. Modify transparency to inspect the result.
- 11. When satisfied, save reference points and export the aligned external image. Recommended: use the magnification factor in the output filename (e.g., *refpoints-20x*, *SEM-aligned-20x*) for future reference. 12. Import aligned external image into Look@NanoSIMS and use it as one of the masses (named **ext**) to define ROIs, produce overlays, etc., to

further process the correlated data.

13. At the end of processing, remove the external image from

Look@NanoSIMS (by selecting "External"  $\rightarrow$  "Select aligned external"

image" and clicking "Cancel") and save preferences.